# Guia de preparação Ubiquiti WIM AP

Internet da Comunidade Viasat Revisão – 08/12/2020

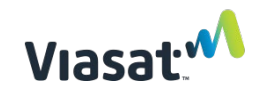

## Conteúdo

| ITENS OBRIGATÓRIOS:                                  | . 3 |
|------------------------------------------------------|-----|
| Etapas únicas para a configuração inicial do laptop: | .4  |
| Etapas a serem concluídas para cada AP:              | . 8 |

### **ITENS OBRIGATÓRIOS:**

- Versão mais recente do arquivo autoInstallViasat.zip de <u>https://eguide.field.viasat.com/staging-guide-ubiquiti-ap/</u>
- Ubiquiti AP (nota O AP (ponto de acesso) deve ser redefinido de fábrica antes de iniciar o processo de instalação do software)
- Laptop com conexão à internet e porta ethernet RJ45.
- 2 Cabos Ethernet
- Algo fino e rígido (como clipe) para redefinir o AP
- Uma tomada em funcionamento com energia confiável

## Etapas únicas para a configuração inicial do laptop:

| 1. | Abra um navegador da Web e       |               |                                                                                                    |                                                        |                                                         |                               |           |
|----|----------------------------------|---------------|----------------------------------------------------------------------------------------------------|--------------------------------------------------------|---------------------------------------------------------|-------------------------------|-----------|
|    | navenue até                      |               | Python PSF D                                                                                                    | locs                                                   | PyPI Jobs                                               | Community                     | <u>^</u>  |
|    | https://www.puthop.org/dow       |               | <b>_</b>                                                                                                    |                                                        |                                                         |                               |           |
|    | https://www.pgthon.org/dow       |               | e python                                                                                                    | Donate                                                 | Search                                                  | GO Socialize                  |           |
|    | nloads/release/python-3/9/       |               | About                                                                                                    | Downloads                                              |                                                         |                               |           |
|    |                                  |               | Community                                                                                                    | Success Stories                                        | News                                                    | Events                        |           |
|    | *Nota – Pule para a etapa 8 se o | -             |                                                                                                    |                                                        |                                                         |                               | -         |
|    | Python ja estiver instalado.     | 1             | Python 3.7.9                                                                                                    |                                                        |                                                         |                               |           |
|    |                                  | F             | telease Date: Aug. 17, 2020                                                                                        |                                                        |                                                         |                               |           |
| I  |                                  | P             | ython 3.7.9 is the latest security fix release of Pytho                                                            | n 3.7.                                                 |                                                         |                               |           |
|    |                                  | 1             | Vote                                                                                                    |                                                        |                                                         |                               |           |
|    |                                  | r             | elease for 3.7. Python 3.7 is now in the security fix ph                                                           | ase of its life cycle. Onl                             | ly security-related issues are                          | accepted and addressed        |           |
|    |                                  | d             | luring this phase. We plan to provide security fixes for<br>ecurity fix releases are produced periodically as need | Python 3.7 as needed u<br>ded and are <b>source-on</b> | until mid 2023, five years follo<br><b>ly</b> releases. | owing its initial release.    |           |
|    |                                  |               |                                                                                                    |                                                        |                                                         |                               |           |
| 2  | Polo para a socão do arquivos    |               |                                                                                                    |                                                        |                                                         |                               |           |
| Ζ. |                                  |               | Files                                                                                                    |                                                        |                                                         |                               |           |
|    |                                  |               | Files                                                                                                    |                                                        |                                                         |                               |           |
|    | arquivo instalador               |               | Version                                                                                                    | Operating                                              | Description                                             | MD5 Sum                       |           |
|    | executável" que corresponda      |               |                                                                                                    | System                                                 |                                                         |                               |           |
|    | ao seu sistema operacional.      |               | Gzipped source tarball                                                                                             | Source release                                         |                                                         | bcd9f22cf531e                 |           |
|    |                                  |               | macOS 64-bit installer                                                                                             | Mac OS X                                               | for OS X 10.9 and                                       | 4b544fc0ac8c3                 |           |
|    |                                  |               |                                                                                                    |                                                        | later                                                   |                               |           |
|    |                                  |               | Windows help file                                                                                                  | Windows                                                |                                                         | 1094c8d9438a                  |           |
|    |                                  |               | Windows x86-64 embeddable                                                                                          | Windows                                                | for<br>AMD64/EM64T/x64                                  | 60f77740b3003                 |           |
|    |                                  |               | Windows x86-64 executable                                                                                          | Windows                                                | for                                                     | 7083fed513c3c                 |           |
|    |                                  |               | installer                                                                                                    |                                                        | AMD64/EM64T/x64                                         |                               |           |
|    |                                  |               | Windows x86-64 web-based                                                                                           | Windows                                                | for                                                     | da0b17ae84d6                  |           |
|    |                                  |               | Windows x86 embeddable zip                                                                                         | Windows                                                | AMD64/EM641/X64                                         | 97c6558d479d                  |           |
|    |                                  |               | file                                                                                                    |                                                        |                                                         |                               |           |
|    |                                  |               | Windows x86 executable installer                                                                                   | Windows                                                |                                                         | 1e6d31c98c686                 |           |
|    |                                  |               | Windows x86 web-based installer                                                                                    | Windows                                                |                                                         | 22f68f09e533c                 |           |
|    |                                  |               |                                                                                                    |                                                        |                                                         |                               |           |
| z  | Navagua até a pagta da           |               |                                                                                                    |                                                        |                                                         |                               |           |
| Э. |                                  |               |                                                                                                    |                                                        |                                                         |                               |           |
|    | downloads e clique duas          | ↓             | Downloads                                                                                                    |                                                        |                                                         | -                             |           |
|    | vezes no arquivo python          | File Home     | Share View                                                                                                    |                                                        |                                                         |                               | × 🕐       |
|    | baixado. O instalador Python     | ←→・↑          | This PC > Downloads                                                                                                | ⊙ ~                                                    | Search Downloads                                        |                               | ٩         |
| 1  | 3.7.9 será exibido.              | 👻 📌 Quick acc | ess Name                                                                                                    | Dat                                                    | e modified                                              | ype                           | Size      |
|    |                                  | Desktop       | autoinstallViasat 2 python-3.7.9-amd64                                                                             | 11/4<br>4 11/4                                         | 4/2020 3:31 PM C<br>4/2020 1:43 PM A                    | ompressed (zipp<br>pplication | 26,310 KB |
|    |                                  | 👆 Downloa     | ids 🖈                                                                                                    |                                                        |                                                         |                               |           |

| 4. | Certifique-se de que as<br>opções "Install launcher for<br>all users (recommended)"<br>(Instalar o inicializador para<br>todos os usuários<br>(recomendado)) e "Add<br>Python 3.7 to PATH"<br>(Adicionar Python 3.7 ao<br>PATH) estejam selecionadas. | <ul> <li>Python 3.7.9 (64-bit) Setup</li> <li>CALCENTING</li> <li>Python 3.7.9 (64-bit) Setup</li> <li>Cancel</li> </ul>                                                                                                    |
|----|----------------------------------------------------------------------------------------------------|----------------------------------------------------------------------------------------------------|
| 5. | Clique em Install Now<br>(Instalar agora).                                                                                                    | <ul> <li>Python 3.7.9 (64-bit) Setup</li> <li>Install Python 3.7.9 (64-bit)</li> <li>Select Install Now to install Python with default settings, or choose customize to enable or disable features.</li> <li>Install Now</li> <li>ClUsers\Lcummings\AppData\Local\Programs\Python\Python37</li> <li>Includes IDLE, pip and documentation Creates shortcuts and file associations</li> <li>Customize installation Choose location and features</li> <li>Install launcher for all users (recommended)</li> <li>Add Python 3.7 to PATH</li> </ul> |
| 6. | A instalação começará.                                                                                                    | Python 3.7.9 (64-bit) Setup<br>Cancel                                                                                                    |

| 7. | Quando a instalação estiver<br>concluída, será exibida a tela<br>"Setup was successful"<br>(Configuração bem-sucedida). | <ul> <li>Python 3.7.9 (64-bit) Setup</li> <li>Close</li> </ul>                                                                                                    |
|----|----------------------------------------------------------------------------------------------------|----------------------------------------------------------------------------------------------------|
| 8. | Depois que a instalação<br>estiver concluída, reinicie seu<br>computador.                                               | Restart   C   Adobe Acrobat DC   Shut down   Restart   Adobe Creative Cloud   C   Adobe Ullustrator 2021   Image: Colored to the second to the second to th |
| 9. | Após a reinicialização do seu<br>computador, abra o Command<br>Prompt (Prompt de<br>Comando).                           | <ul> <li>All Apps Documents Web More *</li> <li>Best match</li> <li>Command Prompt<br/>App</li> <li>Settings</li> <li>Replace Command Prompt with Windows PowerShell when using App</li> <li>Search work and web</li> <li>C cmd - See work and web results</li> <li>C open</li> <li>Run as administrator</li> <li>Open file location</li> <li>Pin to Start</li> <li>Pin to Start</li> <li>Pin to taskbar</li> </ul>                                                                                                    |

Revisão: 08/12/2020 - PT

T

| Na janela Command Prompt            |                                                                                                    |
|-------------------------------------|----------------------------------------------------------------------------------------------------|
| (Prompt de Comando), digite         | 🔤 Command Prompt - 🗆 🗙                                                                                                    |
| <i>pip3 list</i> e pressione enter. | Microsoft Windows [Version 10.0.17763.1518]                                                                                                    |
| Isso verificará se o módulo         | (c) 2018 Microsoft Corporation. All rights reserved.                                                                                                    |
| paramiko está ou não                | C:\WINDOWS\system32>pip3 list                                                                                                    |
| instalado.                          |                                                                                                    |
|                                     |                                                                                                    |
| NOTA: em alguns                     | ~                                                                                                    |
| computadores, a opção               |                                                                                                    |
| copy/paste (copiar/colar) não       |                                                                                                    |
| funciona no prompt de               |                                                                                                    |
| comando e o texto deve ser          |                                                                                                    |
| digitado manualmente.               |                                                                                                    |
| Se você vir paramiko listado        |                                                                                                    |
| (como mostrado à direita),          | Command Prompt                                                                                                    |
| prossiga para a etapa 12.           | Microsoft Windows [Version 10.0.17763.1518]                                                                                                    |
|                                     | (c) 2018 Microsoft Corporation. All rights reserved.                                                                                                    |
|                                     | C:\WINDOWS\system32\pip3 list                                                                                                    |
|                                     | Package Version                                                                                                    |
|                                     |                                                                                                    |
|                                     | cffi 1 14 3                                                                                                    |
|                                     | cryptography 3.2.1                                                                                                    |
|                                     | paramiko 2.7.2                                                                                                    |
|                                     | pip 20.1.1<br>pycparser 2.20                                                                                                    |
|                                     | PyNaCl 1.4.0                                                                                                    |
|                                     | setuptools 47.1.0                                                                                                    |
|                                     | 517 1.15.0                                                                                                    |
|                                     | Na janela Command Prompt<br>(Prompt de Comando), digite<br><i>pip3 list</i> e pressione enter.<br>Isso verificará se o módulo<br>paramiko está ou não<br>instalado.<br>NOTA: em alguns<br>computadores, a opção<br>copy/paste (copiar/colar) não<br>funciona no prompt de<br>comando e o texto deve ser<br>digitado manualmente.<br>Se você vir paramiko listado<br>(como mostrado à direita),<br>prossiga para a etapa 12. |

Guia de preparação Ubiquiti WIM AP

#### Revisão: 08/12/2020 - PT

| 12. | Se você não vir paramiko           | Command Prompt                                                                                                    |
|-----|------------------------------------|----------------------------------------------------------------------------------------------------|
|     | listado, digite <i>pip install</i> | Microsoft Windows [Version 10.0.17763.1518]<br>(c) 2018 Microsoft Corporation. All rights reserved.                                                                                  |
|     | <i>"paramiko==2.7.2"</i> e         | C:\WINDOWS\system32>pip3 list<br>Package Version                                                                                                    |
|     | pressione Enter. Certifique-se     | pip 20.1.1<br>setuptools 47.1.0<br>WARNING: You are using nin version 20.1.1: however, version 20.2.4 is available                                                                   |
|     | de adicionar as aspas para         | You should consider upgrading via the 'c:\users\cummings\appdata\local\programs\python\python37                                                                                      |
|     | este texto                         | C:\WINDOWS\system32>pip install "paramiko==2.7.2"                                                                                                    |
|     |                                    | Downloading paramiko-2.7.2-py2.py3-none-any.whl (206 kB)                                                                                                    |
|     |                                    | Collecting pynacl>=1.0.1<br>Downloading PyNaCl-1.4.0-cp37-cp37m-win_amd64.whl (206 kB)                                                                                               |
|     | Quando a instalação estiver        | Collecting cryptography>=2.5<br>Downloading cryptography-3.2.1-cp37-cp37m-win_amd64.whl (1.5 MB)                                                                                     |
|     | concluída, o Command               | Collecting bcrypt≻=3.1.3<br>Downloading bcrypt-3.2.0-cp36-abi3-win amd64.whl (28 kB)                                                                                                 |
|     | Prompt (Prompt de Comando)         | Collecting cffi>=1.4.1<br>Downloading cffi-1.14.3-cp37-cp37m-win amd64.wh] (178 kB)                                                                                                  |
|     | evibirá "successfullu installed    | Collecting six                                                                                                    |
|     |                                    | Downloading six-1.15.0-py2.py3-none-any.whl (10 kB)                                                                                                    |
|     | paramiko – 2.7.2° (paramiko        | Downloading pycparser-2.20-py2.py3-none-any.whl (112 kB)                                                                                                    |
|     | instalado com sucesso) como        | Installing collected nackages: pycnarser, cffi, six, nynacl, cryntography, bcrynt, paramiko                                                                                          |
|     | mostrado.                          | WARWING: You are using pip version 20.1.1, nowever, version 20.2.4 is available.<br>You should consider upgrading via the 'c:\users\lcummings\appdata\local\programs\python\python37 |
|     |                                    | ·                                                                                                    |

## Etapas a serem concluídas para cada AP:

| 13. | Conecte uma extremidade de<br>um cabo ethernet na porta<br>ethernet AP. | <image/> |
|-----|-------------------------------------------------------------------------|----------|
|     |                                                                         |          |

|     | o hi ohoi o ŝeo o o idoia i i i i i                      |                                                                                                    |
|-----|----------------------------------------------------------|----------------------------------------------------------------------------------------------------|
| 14. | Conecte a outra extremidade<br>do cabo ethernet na porta |                                                                                                    |
|     | POE do injetor AP PoE e                                  | The second second second second second second second second second second second second second second second s |
|     | conecte a uma tomada                                     |                                                                                                    |
|     |                                                          | b.                                                                                                    |
|     |                                                          |                                                                                                    |
|     |                                                          |                                                                                                    |
|     |                                                          |                                                                                                    |
|     |                                                          |                                                                                                    |
|     |                                                          | POE 4 LAN A                                                                                                    |
|     |                                                          |                                                                                                    |
|     |                                                          |                                                                                                    |
|     |                                                          |                                                                                                    |
|     |                                                          |                                                                                                    |
|     |                                                          |                                                                                                    |
|     |                                                          |                                                                                                    |
|     |                                                          |                                                                                                    |
| 15. | Faça a redefinição de fábrica                            |                                                                                                    |
|     | do AP usando um objeto<br>estreito para pressionar e     |                                                                                                    |
|     | segurar o botão reset                                    |                                                                                                    |
|     | (redefinir) até que a luz de                             |                                                                                                    |
|     | status apague. Isso levara de<br>5 a 20 segundos         |                                                                                                    |
|     |                                                          |                                                                                                    |
|     | Solte o botão Reset                                      |                                                                                                    |
|     | (Rederinir) assim que a luz de<br>status apagar.         |                                                                                                    |
|     |                                                          |                                                                                                    |
|     |                                                          |                                                                                                    |
|     |                                                          |                                                                                                    |
|     |                                                          |                                                                                                    |
|     |                                                          |                                                                                                    |
|     |                                                          |                                                                                                    |
| 1   |                                                          |                                                                                                    |

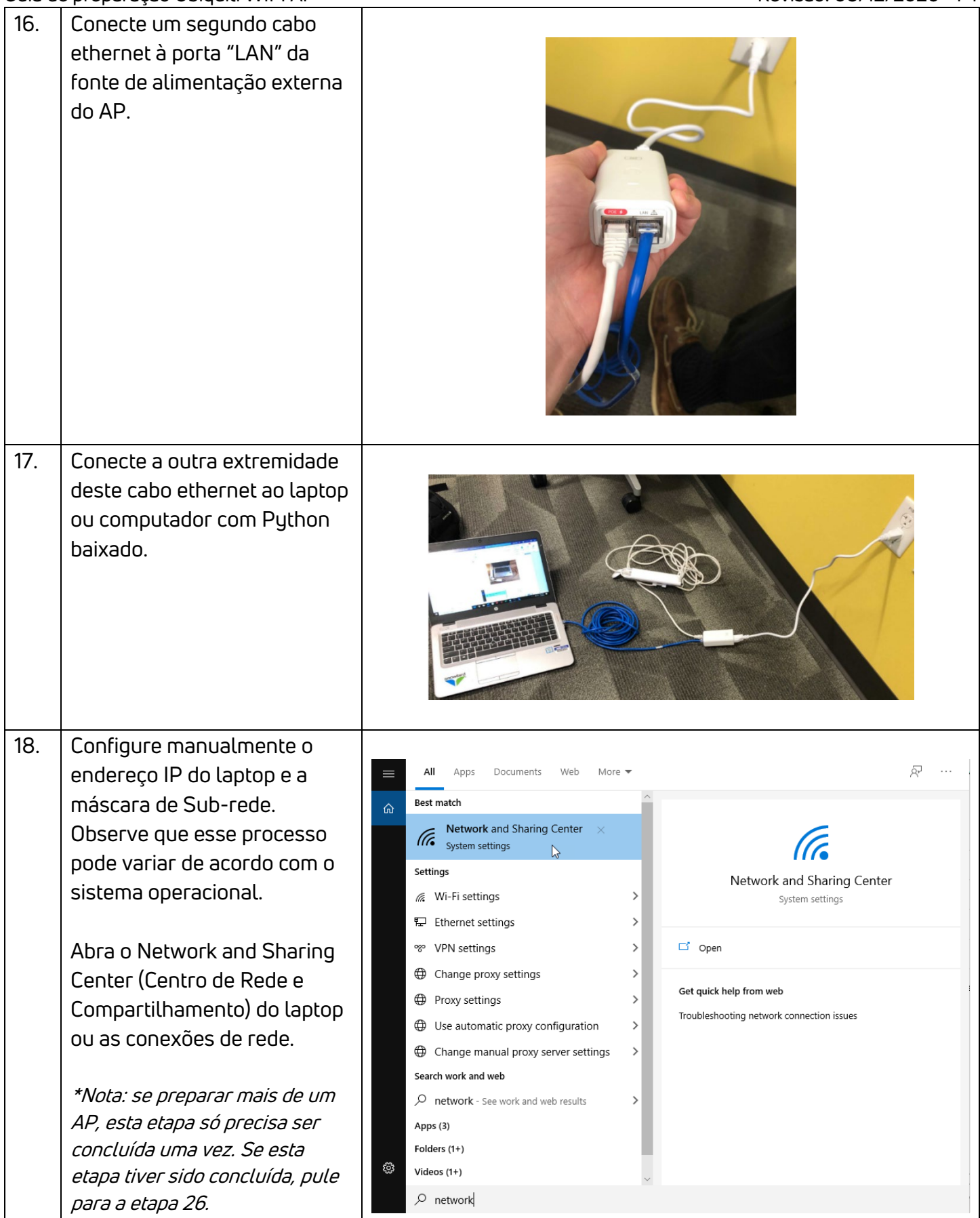

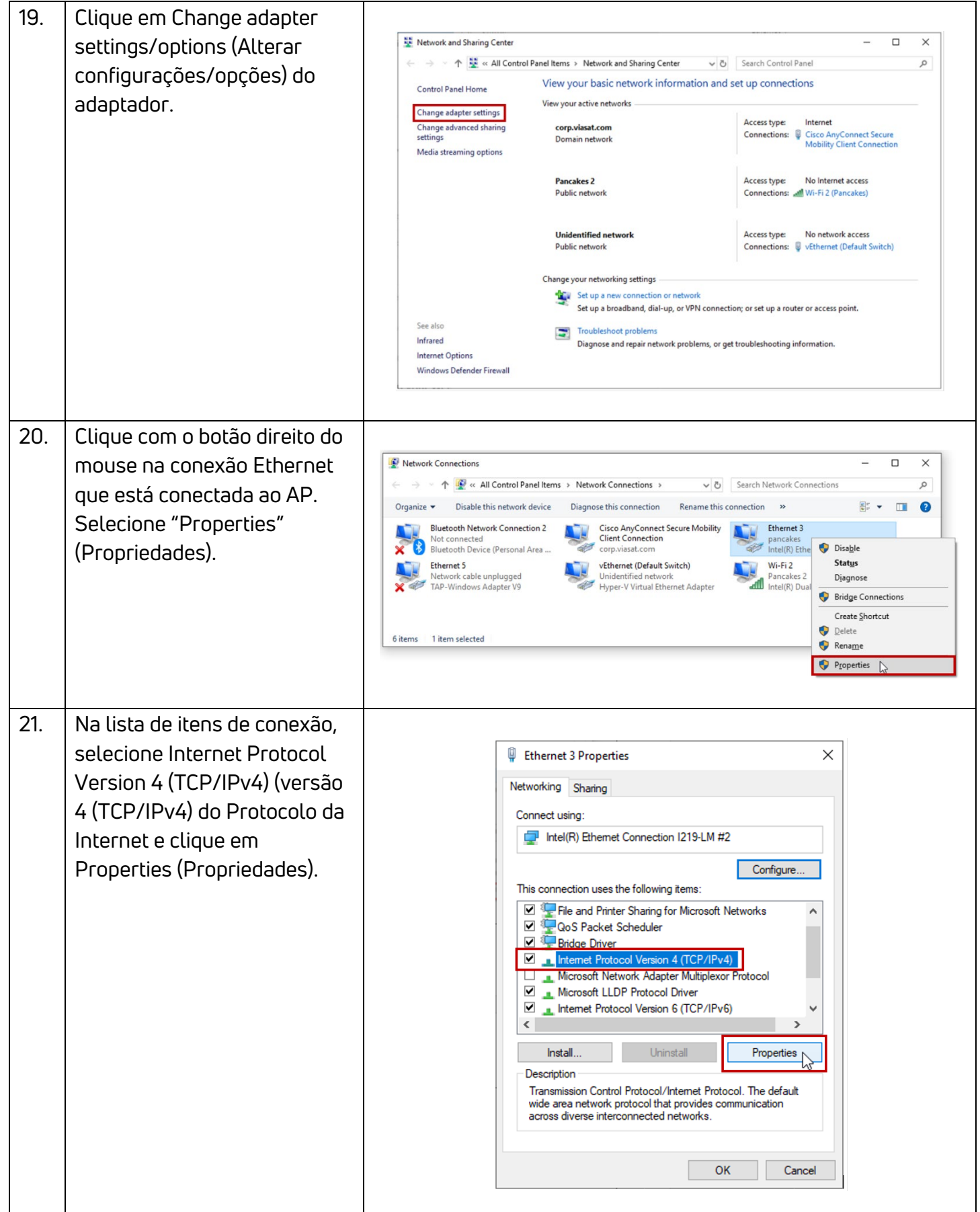

| 22. | Selecione Use the following                                                                                                    |                                                                                                    |
|-----|----------------------------------------------------------------------------------------------------|----------------------------------------------------------------------------------------------------|
|     | IP address (Usar o seguinte                                                                                                    | Internet Protocol Version 4 (TCP/IPv4) Properties ×                                                                                                    |
|     | endereço IP) e digite o                                                                                                    | General                                                                                                    |
|     | IP address (Endereço IP):<br>192.168.1.254<br>Subnet mask (Máscara de<br>sub-rede): 255.255.255.0<br>Default Gateway (Gateway<br>padrão): Deixe em branco<br>Clique em OK.                                                                                         | General   Vou can get IP settings assigned automatically if your network supports this capability. Otherwise, you need to ask your network administrator for the appropriate IP settings. Obtain an IP address automatically IP address: <ul> <li>192.168.1.254</li> <li>Subnet mask:</li> <li>255.255.255.0</li> <li>Default gateway:</li> <li>.</li> <li>Obtain DNS server address automatically</li> <li>Obtain DNS server addresses:</li> <li>Preferred DNS server:</li> <li>.</li> <li>Alternate DNS server:</li> <li>.</li> <li>Validate settings upon exit</li> </ul> Advanced   OK Cancel                                                                                                    |
| 23. | A partir do centro de rede e<br>compartilhamento, desabilite<br>todos os adaptadores de rede<br>(incluindo o Wi-Fi) além da<br>conexão Ethernet com o AP.<br>Para desativar o Wi-Fi, clique<br>com o botão direito do mouse<br>e selecione Disable<br>(Desativar). | Image: Search Network Connections       -       -       ×         Image: Search Network Connections       >       >       >       >       >       >       >       >       >       >       >       >       >       >       >       >       >       >       >       >       >       >       >       >       >       >       >       >       >       >       >       >       >       >       >       >       >       >       >       >       >       >       >       >       >       >       >       >       >       >       >       >       >       >       >       >       >       >       >       >       >       >       >       >       >       >       >       >       >       >       >       >       >       >       >       >       >       >       >       >       >       >       >       >       >       >       >       >       >       >       >       >       >       >       >       >       >       >       >       >       >       >       >       >       >       >       >       >       > |

| 24. | Para garantir que apenas o<br>AP esteja conectado, digite<br><i>ipconfig /all   find</i><br><i>"192.168.1"</i> , em seguida,<br>pressione enter.                                                                                                    | <pre>Command Prompt Microsoft Windows [Version 10.0.17763.1518] (c) 2018 Microsoft Corporation. All rights reserved. C:\WINDOWS\system32&gt;ipconfig /all   find "192.168.1" IPv4 Address 192.168.1.254(Preferred)</pre>                                                                                                    |
|-----|----------------------------------------------------------------------------------------------------|----------------------------------------------------------------------------------------------------|
|     | Você deve ver apenas uma<br>conexão (IPv4), como<br>mostrado aqui.<br>Se você vir mais de uma<br>conexão (como Default<br>Gateway (Gateway Padrão),<br>DHCP Server (Servidor<br>DHCP), retorne à etapa<br>anterior.                                                                      | <pre>Command Prompt Microsoft Windows [Version 10.0.17763.1518] (c) 2018 Microsoft Corporation. All rights reserved. C:\WINDOWS\system32&gt;ipconfig /all  find "192.168.1"     IPv4 Address 192.168.1.145(Preferred)     Default Gateway 192.168.1.1 C:\WINDOWS\system32&gt; </pre>                                                                                                    |
| 25. | Localize o arquivo<br>autoInstallViasat.zip no seu<br>computador. Clique com o<br>botão direito do mouse no<br>arquivo e selecione Extract<br>All (Extrair Tudo).<br>Este arquivo pode ser baixado<br>em<br><u>https://eguide.field.viasat.co</u><br><u>m/staging-guide-ubiquiti-ap/</u> | Name       Date modii         Image: stract all visual stract all in the stract all in the |
| 26. | Selecione um local para os<br>arquivos extraídos e clique<br>em Extract (Extrair).                                                                                                    | <ul> <li>Extract Compressed (Zipped) Folders</li> <li>Select a Destination and Extract Files</li> <li>Files will be extracted to this folder:</li> <li>C:\Users\\cummings\Desktop\Ubiquiti Auto Upgrade</li> <li>Browse</li> <li>Show extracted files when complete</li> </ul>                                                                                                    |

| 27. | No command prompt (prompt<br>de comando), digite <i>Cd</i> <u>e</u><br><u>pressione a barra de espaço</u><br>(deve haver um espaço após<br>"cd"), depois arraste e solte a<br>pasta contendo os arquivos<br>extraídos no command<br>prompt (prompt de comando)<br>e, em seguida, pressione<br>enter. | Image: State State State       Image: State State State       Image: State State State State         Image: State State Sta |
|-----|----------------------------------------------------------------------------------------------------|----------------------------------------------------------------------------------------------------|
| 28. | O command prompt (prompt<br>de comando) deve agora<br>exibir o local dos arquivos<br>extraídos. (Verifique se o<br>command prompt (prompt de<br>comando) é semelhante à<br>foto do exemplo)                                                                                                    | Command Prompt - C X<br>Microsoft Windows [Version 10.0.17763.1518]<br>(c) 2018 Microsoft Corporation. All rights reserved.<br>C:\WINDOWS\system32>cd "C:\Users\lcummings\Desktop\Ubiquiti Auto Install\autoInstallViasat 2"                                                                                                    |
| 29. | Pressione Enter.                                                                                                    | Command Prompt - C X<br>Microsoft Windows [Version 10.0.17763.1518]<br>(c) 2018 Microsoft Corporation. All rights reserved.<br>C:\WINDOWS\system32>cd "C:\Users\lcummings\Desktop\Ubiquiti Auto Install\autoInstallViasat 2"<br>C:\Users\lcummings\Desktop\Ubiquiti Auto Install\autoInstallViasat 2>                                                                                                    |
| 30. | Digite <i>python</i><br><i>autoUpgradeViasat.py</i><br>em seguida, pressione enter.<br><i>Nota: se você tiver mais de uma</i><br><i>versão do Python instalada, você</i><br><i>precisará digitar python3</i><br><i>autoUpgradeViasat.py</i>                                                          | C:\Users\lcummings\Desktop\Ubiquiti Auto Install\autoInstallViasat 2>python autoUpgradeViasat.py<br>Recent initial version found with no mtd support - performing intermediate step.<br>Starting intermediate upgrade!                                                                                                    |
| 31. | A instalação começará. Isso<br>pode levar de 15 a 20 minutos<br>para ser concluído.<br>*Nota: é importante que o<br>computador não esteja no<br>modo de suspensão durante<br>esse tempo.                                                                                                    |                                                                                                    |

#### Revisão: 08/12/2020 - PT

|     |                                                                                                    | <pre>EX Command Prompt</pre>                                                                                                    |
|-----|----------------------------------------------------------------------------------------------------|----------------------------------------------------------------------------------------------------|
| 32. | Quando o programa exibe<br><i>"KeyboardInterrupt" (CTRL/C)</i><br><i>to exit! ("KeyboardInterrupt"</i><br><i>(CTRL/C) para sair!)</i> a luz de<br>status no AP começará a<br>piscar. | C:\Users\linux\Desktop\Ubiq_Coverage_Update\final_package\test\autoUpgradeViasat>python3 autoUpgradeViasat.py<br>Recent initial version found with no mtd support - performing intermediate step.<br>Starting intermediate upgrade!<br>Transferred file == 82,0c956x.v3.7.58.6385.176508.0957.bin successfully!<br>Socket exception: An existing connection was forcibly closed by the remote host (10054)<br>Interim step successful<br>Interim step successful<br>Interim |
|     | Se ocorrer um erro e<br><i>"KeyboardInterrupt" (CTRL/C)<br/>to exit! ("KeyboardInterrupt"<br/>(CTRL/C) para sair!)</i> não<br>aparecer, repita a etapa 29.                           |                                                                                                    |
| 33. | Aguarde até que a luz do<br>status pare de piscar e fique<br>azul. Isso pode levar de 5 a 10<br>minutos.                                                                             |                                                                                                    |
|     | Depois disso, a instalação é<br>concluída e o AP pode ser<br>desconectado.                                                                                                    |                                                                                                    |